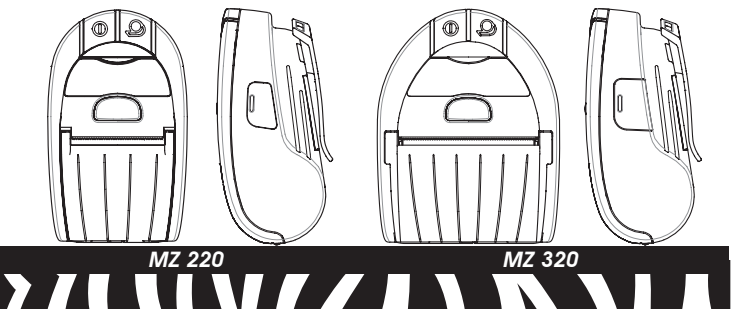

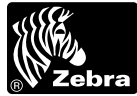

**Zebra**<sup>®</sup> MZ серия Мобильные принтеры

# Краткое руководство по запуску

### Введение

Благодарим вас за то, что вы выбрали наш мобильный принтер серии Zebra MZ. Благодаря своей новаторской конструкции эти принтеры, устойчивые к неблагоприятным условиям среды, станут эффективной и производительной частью вашего рабочего места. Их производит корпорация Zebra Technologies, поэтому вы можете рассчитывать на первоклассную поддержку для всех принтеров штрихкода, программного обеспечения и расходных материалов.

В этом документе в удобной форме представлена основная информация об эксплуатации и обслуживании мобильных принтеров серии MZ. Полное описание принтеров данной серии вы найдете в документе Руководство пользователя серии MZ, который доступен в Интернете по адресу: http://www.zebra.com.

Zebra Technologies International, LLC 333 Corporate Woods Parkway Vernon Hills, Illinois 60061-3109 USA

QSG-MZS-154 версия А

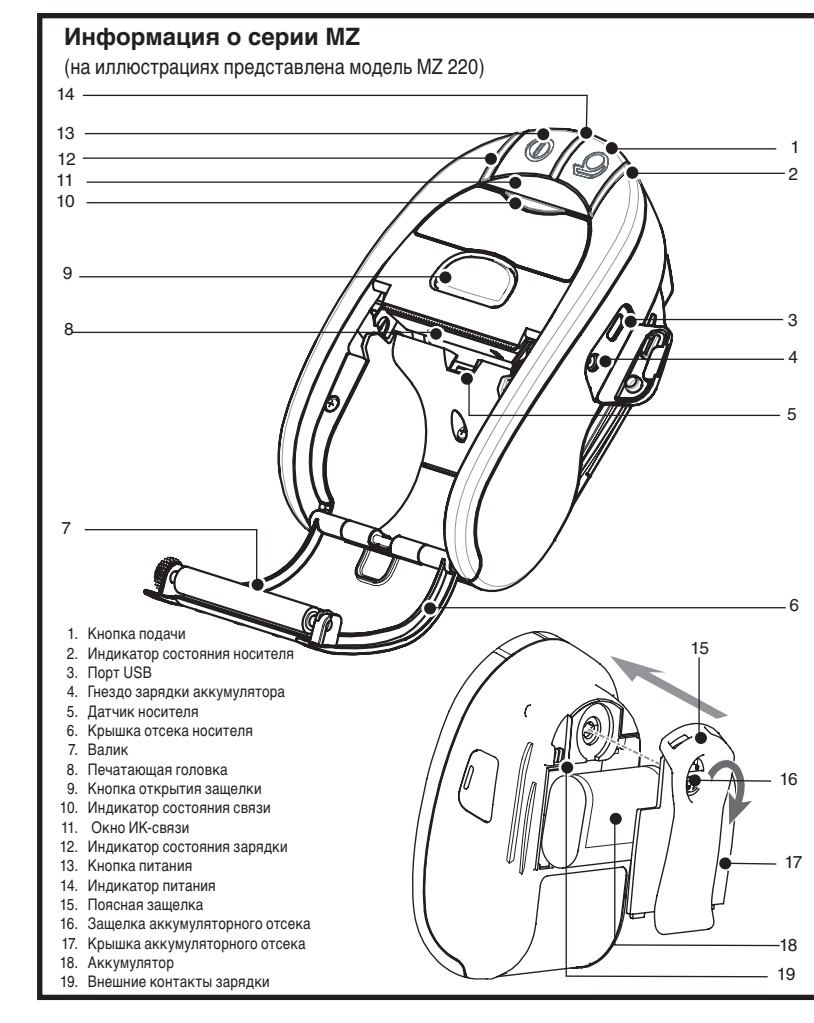

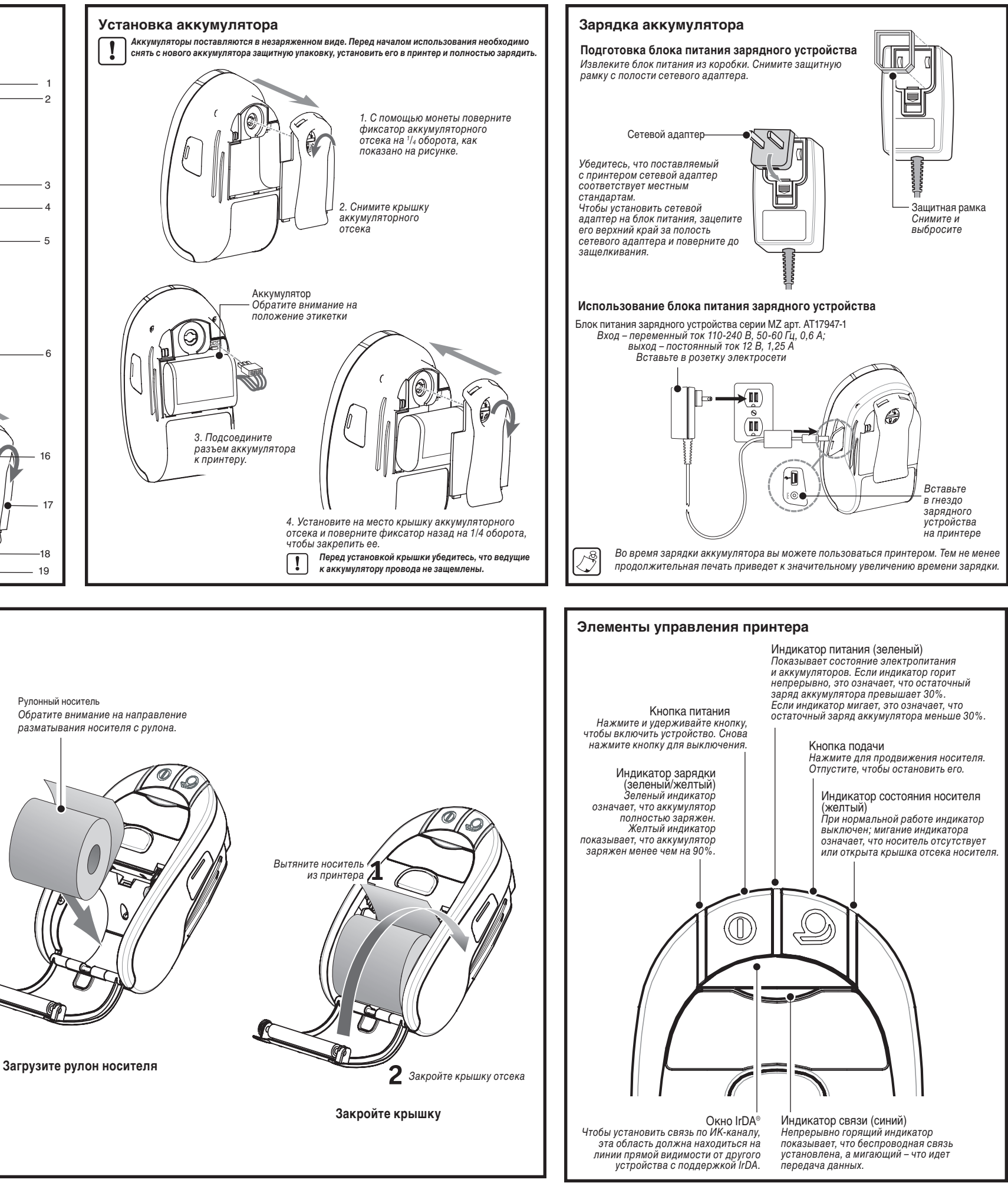

## Загрузка носителя

© ZIH Corp. 2007

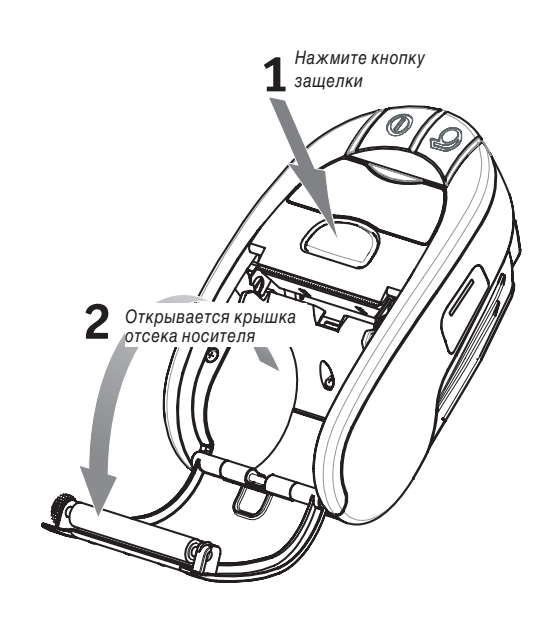

Откройте крышку отсека носителя

Рулонный носитель Обратите внимание на направление разматывания носителя с рулона.

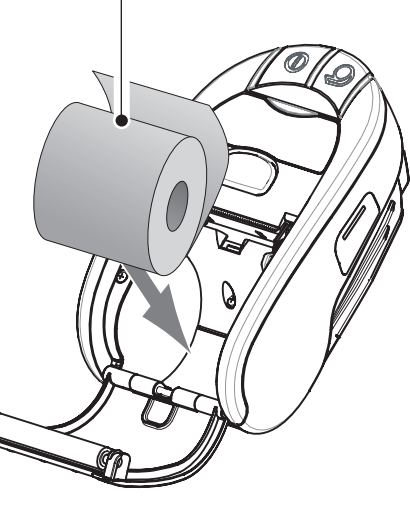

# Важная информация по безопасности

# Статические разряды и термопечать

- Осторожно Статические разряды Разряды статического электричества могут повредить или вывести из строя печатающую головку или электронные компоненты, используемые в данном устройстве. НЕ ПРИКАСАЙТЕСЬ к печатающей головке или любым открытым электронным компонентам.
- Осторожно Печатаюшая головка При длительной работе печатающая головка может нагреваться до высокой температуры. Используйте для обслуживания головки только специальный чистящий фломастер, входящий в комплект поставки.

Техника безопасности в обращении с аккумуляторами

Неукоснительно соблюдайте все требования техники безопасности, изложенные в ! памятке по эксплуатации литиево-ионных аккумуляторов, которая прилагается к каждому аккумулятору

Осторожно • Короткие замыкания

 $\mathbb{A}$ Не допускайте короткого замыкания контактов аккумуляторов. Короткое замыкание, возникшее в результате соприкосновения контактов аккумулятора с проводящим материалом, может привести к ожогам и иному ущербу для здоровья, а также к возгопанию

Li-ion Это важно • Утилизация литиево-ионных аккумуляторов

Соблюдайте при утилизации аккумуляторных батарей для принтера установленны правила. Требования к утилизации в разных местностях могут различаться. Дополнительную информацию об утилизации аккумуляторов см. в Руководстве T) пользователя серии МŽ

Осторожно • Используйте зарядные устройства Zebra /!\ Применение любого зарядного устройства, явно не одобренного Zebra для использовани с ее аккумуляторами, может вызвать повреждение аккумуляторов и принтера, а также приведет к аннулированию гарантии.

# Поддержка по продукту

Чтобы получить поддержку по данному продукту, свяжитесь с Zebra Technologies по адресу: www.zebra.com Азиатско-Тихоокеанский регион:

Северная и Южная Америка: Zebra Technologies International, LLC 333 Corporate Woods Parkway Vernon Hills, Illinois 60061-3109 USA Телефон: +1.847.793.2600 или +1.800.423. 0422 Факс: +1.847.913.8766

Европа, Африка, Ближний Восток и Индия: Zebra Technologies Europe Limited Zebra House The Valley Centre, Gordon Road High Wycombe Buckinghamshire HP13 6EQ, UK Телефон: +44.1494.472872 Факс: +44.1494.450103

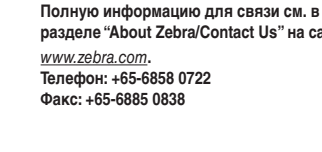

разделе "About Zebra/Contact Us" на сайте

Zebra Technologies Asia Pacific, LLC

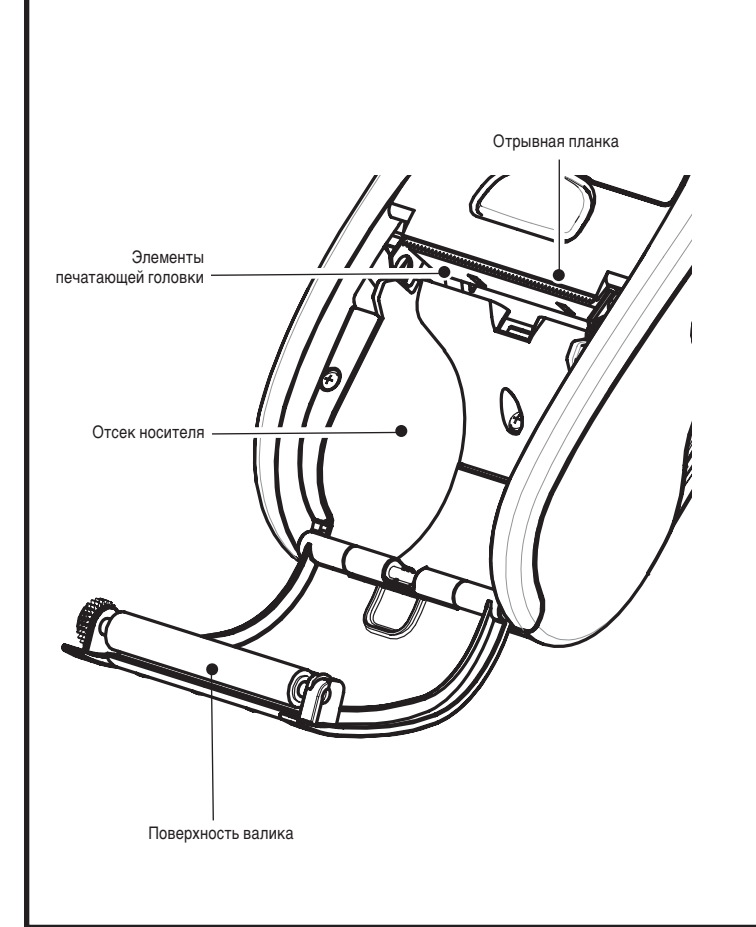

| Область                                      | Способ                                                                                                    | Интервал                                                            |  |
|----------------------------------------------|----------------------------------------------------------------------------------------------------|---------------------------------------------------------------------|--|
| Печатающая головка                           | Очищайте печатающие элементы<br>по всей ширине, используя<br>чистящий фломастер Zebra<br>или ватный тампон с 70%<br>раствором изопропилового<br>спирта (печатающие элементы<br>находятся в тонкой серой линии<br>на печатающей головке) | Через каждые пять<br>рулонов носителя (а при<br>необходимости чаще) |  |
| Валик                                        | Вращая валик, тщательно<br>очистите его с помощью<br>чистящего фломастера Zebra или<br>ватного тампона с 70% раствором<br>изопропилового спирта                                                                                         |                                                                     |  |
| Отрывная планка                              | Тщательно очистите с помощью<br>чистящего фломастера Zebra или<br>ватного тампона с 70% раствором<br>изопропилового спирта                                                                                                    |                                                                     |  |
| Внешняя поверхность                          | Используйте влажную ткань                                                                                                    | По мере необходимости                                               |  |
| Внутренняя<br>поверхность отсека<br>носителя | Используйте кисточку или поток<br>воздуха                                                                                                    | Через каждые пять<br>рулонов носителя (а при<br>необходимости чаще) |  |

Примечание • Zebra предлагает комплект из 12 рекомендованных чистящих фломастеров (арт. АМ11209-1).

Осторожно • Чтобы избежать травм или повреждения принтера, никогда не вставляйте в принтер никаких острых предметов

#### Ношение принтера

Поясная защелка (в стандартной комплектации на всех принтерах) Применение: Зацепите защелку за пояс и убедитесь, что она надежно закреплена. Защелка вращается, обеспечивая свободу движений при ношении принтера.

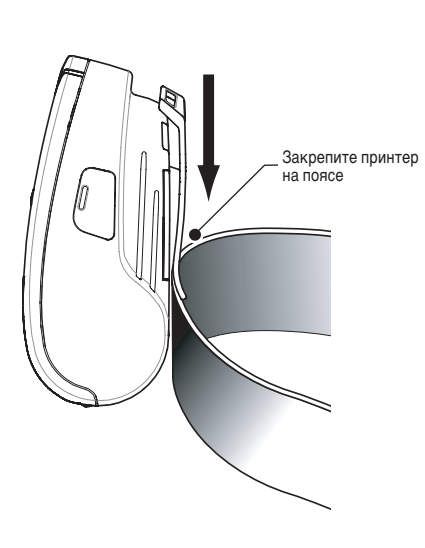

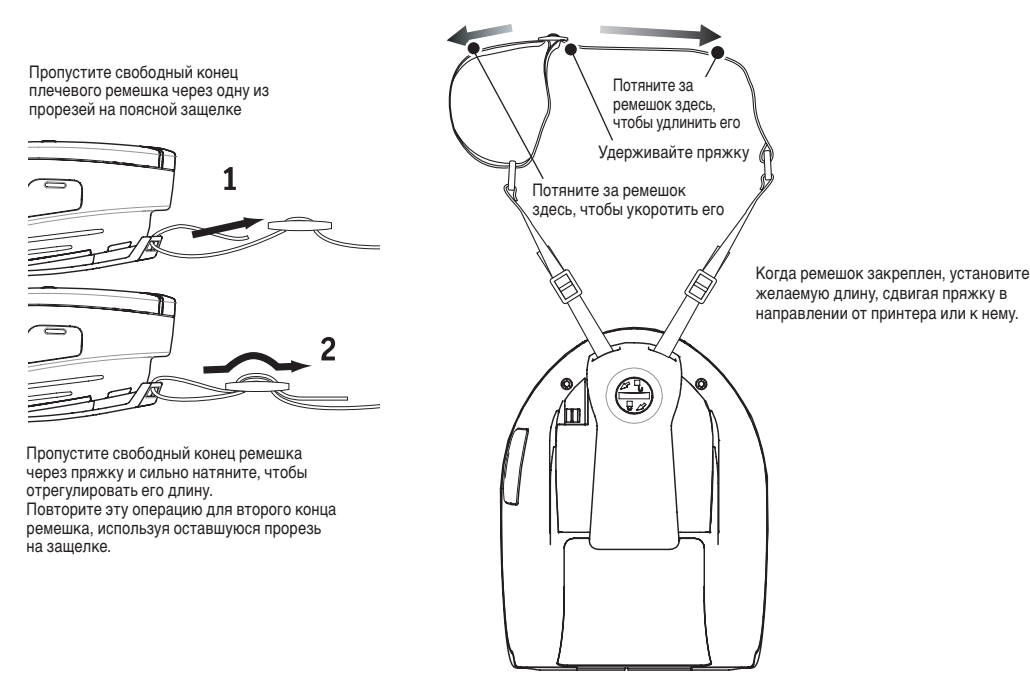

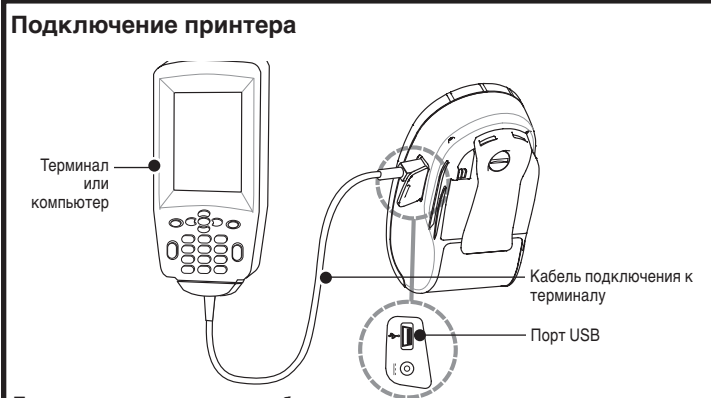

#### Подключение с помощью кабеля

Очистка принтера

При настройке принтера вам поможет приложение Label Vista™, которое можно загрузить через Интернет по адресу http://www.zebra.com.

При подключении компьютера может потребоваться установка универсального драйвера Zebra, который доступен в Интернете по адресу: http://www.zebra.com.

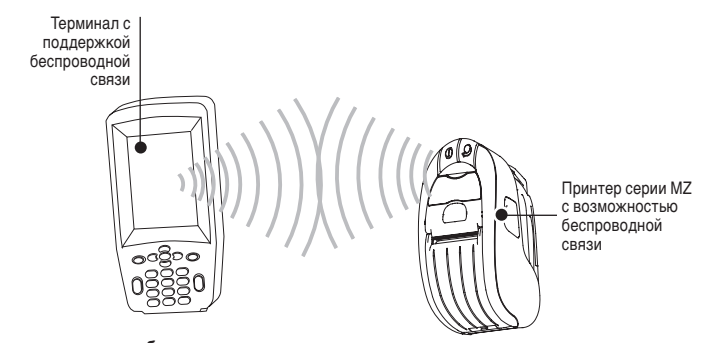

#### Подключение по беспроводному каналу

При настройке беспроводного принтера вам поможет Краткое руководство по запуску беспроводного принтера, которое можно загрузить через Интернет по адресу <u>http://www.zebra.com</u>

# Решение проблем

### Интерпретация показаний индикаторов

Индикаторы принтера отображают информацию о различных функциях принтера и их состоянии. Проверьте состояние индикаторов и обратитесь к указанным в таблице разделам.

| Функция | Цвет<br>индикатора | Состояние<br>индикатора: горит                                                                                       | Состояние<br>индикатора:<br>мигает                                                                                    | Решение проблем<br>Разделы |
|---------|--------------------|----------------------------------------------------------------------------------------------------|----------------------------------------------------------------------------------------------------|----------------------------|
| Питание | Зеленый            | Показывает, что<br>питание включено<br>и аккумулятор в<br>нормальном состоянии<br>для работы.                        | Мигание показывает,<br>что аккумулятор<br>разряжен                                                                    | 3                          |
| Зарядка | Желтый/<br>зеленый | Не горит – аккумулятор<br>не заряжается.<br>Желтый – аккумулятор<br>заряжается. Зеленый<br>– аккумулятор<br>заряжен. | Нет                                                                                                    | 1,6,10                     |
| Ошибка  | Желтый             | Не горит – ошибки<br>отсутствуют                                                                                     | Нет носителя или<br>не закрыта крышка<br>отсека носителя.<br>Возможно,<br>приложение<br>отсутствует или<br>повреждено | 2,4,7,9                    |
| Связь   | Синий              | Кабель/IrDA: Нет                                                                                                    | Идет прием данных                                                                                                    | 5,8                        |
|         |                    | Bluetooth: Принтер<br>установил связь с<br>другим устройством<br>Bluetooth.                                          | Идет прием данных                                                                                                    | 5,8                        |
|         |                    | <b>802.11g</b> : Адаптер<br>установил связь с<br>беспроводной сетью                                                  | Адаптер пытается<br>установить связь<br>с беспроводной<br>сетью                                                       | 5,8                        |

#### Разделы по решению проблем

#### 1. Отсутствует питание:

- Убедитесь, что вы нажимаете и удерживаете кнопку питания, пока не загорится индикатор питания.
- Убедитесь, что аккумулятор установлен правильно.
- При необходимости зарядите или замените аккумулятор.

#### 2. Не происходит подача носителя:

• Убедитесь, что крышка отсека носителя закрыта и зафиксирована защелкой. • Проверьте состояние отсека носителя. Убедитесь, что носитель не цепляется за боковые стенки отсека.

#### 3. Плохая или нечеткая печать:

- Очистите печатающую головку.
- Проверьте аккумулятор на возможные повреждения. При необходимости зарядите или замените его.
- Проверьте качество носителя

#### 4. Печать полностью или частично отсутствует:

- Проверьте выравнивание носителя.
- Очистите печатающую головку.
- Убедитесь, что крышка отсека носителя правильно закрыта и зафиксирована зашелкой

#### 5. Печать не производится:

- Замените аккумулятор.
- Проверьте кабель подключения к терминалу.
- (Только для беспроводных устройств) Восстановите беспроводное подключение.

#### 6. Сокращение времени работы аккумулятора:

- Проверьте дату выпуска аккумулятора если он выпушен 1-2 года назад. сокращение времени работы может быть связано с естественным старением. • Зарядите или замените аккумулятор.
- 7. Мигающий желтый индикатор:
  - Убедитесь, что носитель загружен, а крышка закрыта и надежно зафиксирована защелкой.
  - Если носитель на месте и защелка закрыта, это значит, что отсутствует или повреждено приложение. Программу необходимо загрузить снова.

### Регулируемый плечевой ремешок (в наборе аксессуаров)

Используйте рисунок. Закрепите оба конца плечевого ремешка, пропустив их через прорези в поясной защелке и зафиксировав с помощью пряжек.

#### 8. Ошибка связи:

- (Только для беспроводных устройств) Убедитесь, что носитель загружен, крышка закрыта, а синий индикатор связи горит.
- Замените кабель подключения к терминалу.

#### 9. Замятие этикеток:

- Откройте крышку отсека носителя.
- Обильно нанесите спирт на принтер в области замявшейся этикетки.

#### 10. Затруднения при установке аккумулятора

- При установке аккумулятора на место не применяйте силу. Убедитесь, что между аккумулятором и принтером не защемляются никакие провода.
- Убедитесь, что разъем аккумулятора правильно подключен к принтеру.

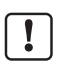

#### Сброс принтера серии MZ

Если принтер завис и не реагирует на любые действия оператора или внешние команды (с терминала или по сети), его принудительный сброс можно выполнить следующим образом

- 1. Откройте отсек носителя и удалите носитель.
- 2. Нажмите кнопку подачи и удерживайте ее в течение примерно 10 секунд, чтобы индикаторы питания, связи и ошибки погасли и остались выключен
- 3. После того как три индикатора погаснут, загрузите обратно носитель и закройте крышку отсека носителя.
- 4. Подождите еще десять секунд и нажмите кнопку питания. Принтер перезапустится, после чего можно будет возобновить его нормальную эксплуатацию.